# **TUTORIAL:**

## APLICAR CUPOM DE DESCONTO NO PORTAL DA OPERADORA

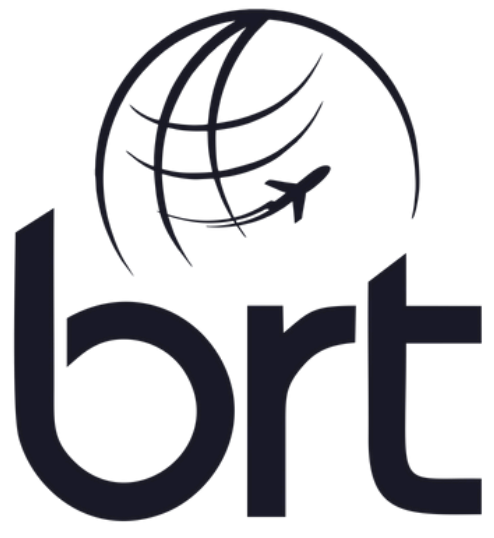

Consolidadora | Operadora de Turismo

#### PASSO 1:

#### Ao fazer o login no portal da Operadora, clique em 'Reservar' (ícone de carrinho de compras):

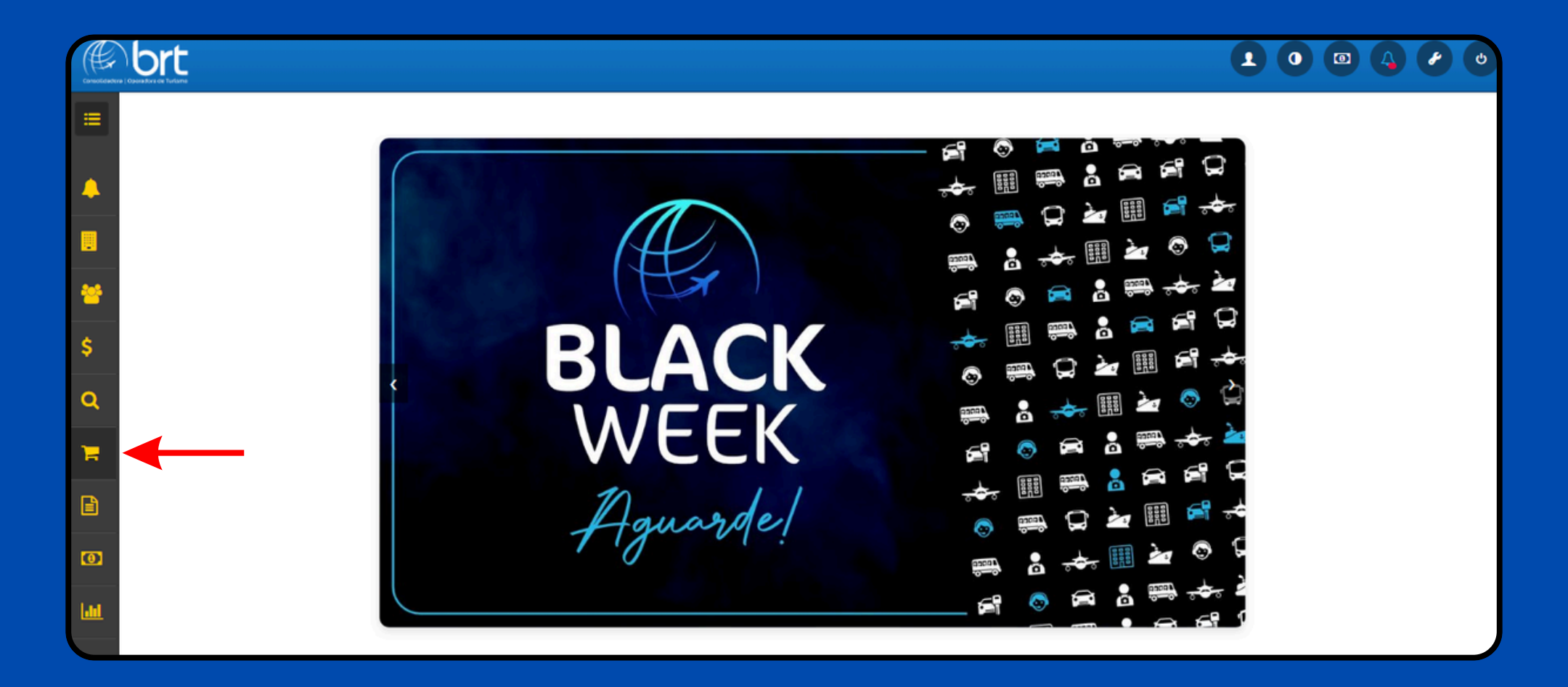

#### PASSO 2:

## Em seguida, você poderá escolher a categoria que deseja.

O exemplo utilizado abaixo é para Hospedagem. Aqui basta preencher os dados da sua reserva como cidade, datas, etc.

| eservar ×                               |                                   |            |                  |                                                                      |
|-----------------------------------------|-----------------------------------|------------|------------------|----------------------------------------------------------------------|
| Hospedagem Serviços Pacotes/E           | loqueios Circuitos Locação de vei | x          |                  | Liniciar atendimento<br>Categoria: ADMINISTRATIVO<br>Detalhar O item |
| Pesquisar                               |                                   |            |                  |                                                                      |
| Cidade ou hotel de destino              | Check in                          | Check out  | 6 Noites Quartos |                                                                      |
| Curitiba Região Sul, Brasil e arredores | ★ 01/12/2024                      | 07/12/2024 | 🐸 Apto 1 - 2 Adt |                                                                      |
| ✓ Avançado                              |                                   |            |                  | Q Pesquisar                                                          |
|                                         | BLAC<br>WEE                       | CK<br>K    |                  |                                                                      |

#### PASSO 3:

Para aplicar o seu cupom de desconto, clique em 'Avançado', insira o código do seu Cupom no campo indicado e depois clique em 'Pesquisar'.

| Reservar ×                              |             |                   |                |                          |                  |          |          |                  |                           |
|-----------------------------------------|-------------|-------------------|----------------|--------------------------|------------------|----------|----------|------------------|---------------------------|
| j≡<br>Monte seu pacote Hospedage        | n Serviços  | Pacotes/Bloqueios | Q<br>Circuitos | 🖨<br>Locação de veículos | <b>≭</b><br>Voos | Cruzeiro |          |                  | Categoria: ADMINISTRATIVO |
| Pesquisar<br>Cidade ou hotel de destino |             |                   | Check in       |                          | Che              | eck out  | 6 Noites | Quartos          |                           |
| ♀ Curitiba Região Sul, Brasil e a       | rredores    | ×                 | 01/12/2        | .024                     | 07               | /12/2024 |          | 🐸 Apto 1 - 2 Adt |                           |
| Avançado                                | -           |                   |                |                          |                  |          |          |                  | <b>Q</b> Pesquisar        |
| Cupom                                   | Nacionalida | ade *             |                |                          |                  |          |          |                  |                           |
| Cupom                                   | Brasil      | ~                 | Por            | conector ?               |                  |          |          |                  |                           |
|                                         |             |                   | BI             |                          | <                |          |          |                  |                           |

Ao seguir esses passos, o desconto será aplicado automaticamente, e os valores mostrados no portal já vão refletir o valor com o cupom.

# Se tiver alguma dúvida, estamos à disposição para te ajudar! 🛪

## **OBRIGADO!**

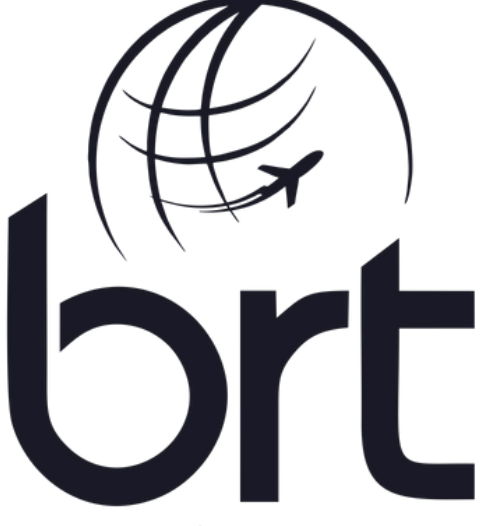

Consolidadora | Operadora de Turismo